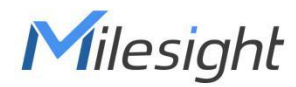

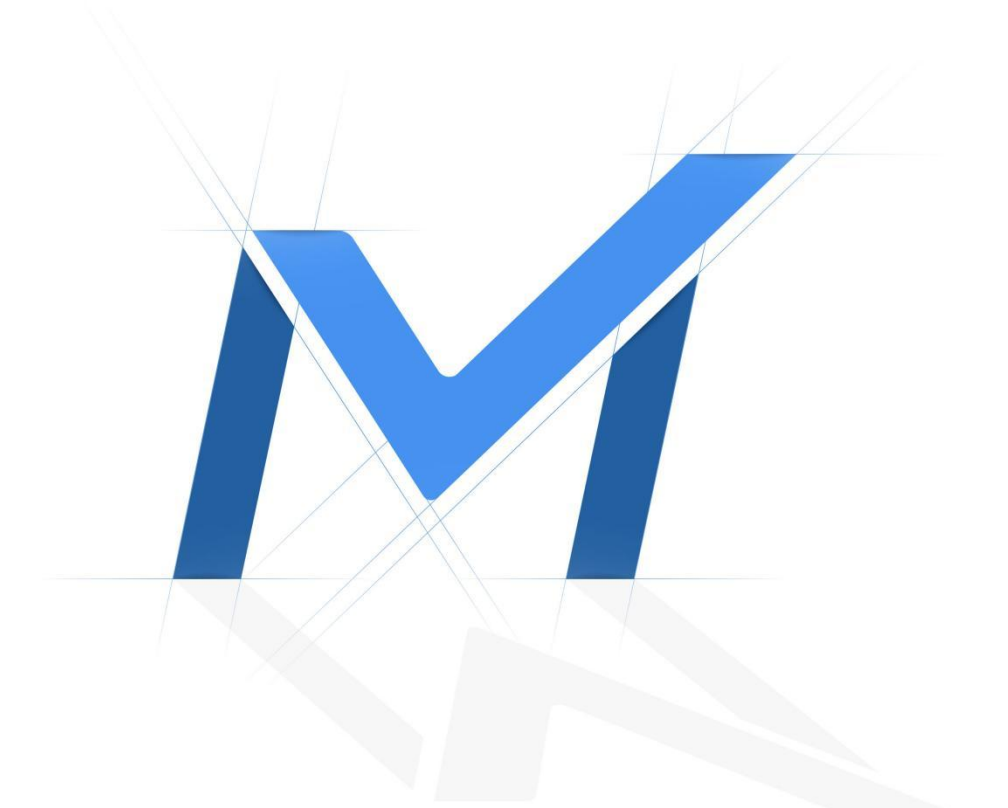

# **Milesight Troubleshooting**

How to set up Nx Embedded Camera

Thank you for purchasing the Milesight OpenVision Series product. This document provides an introduction on how to quickly get started with the Nx Embedded Camera. If you have any questions, please do not hesitate to contact our Milesight Support Team at support@milesight.com.

#### Introduction

Milesight

- Embedded Nx Edge Server: The camera comes with an embedded Nx Edge server, supporting video streaming, storage, AI, and seamless integration with Nx. Nx recordings are stored on the camera's internal SD card. It supports DtC (Direct-to-Cloud) for direct cloud uploading. Additionally, it supports Nx Hive and Advanced Object Search.
- Nx Server Integration: The embedded Nx server only supports the addition of this specific camera.
- Video Quality: Supports 5MP resolution at 30FPS, with 8Mbps for both main and sub streams storage.
- Stream Forwarding: Capable of forwarding streams at up to 30Mbps.
- Storage Capacity: Supports up to 1TB micro SD card storage.

This section describes how to quickly get started and use your Nx Embedded Camera. If you want to learn more about how the Network Optix VMS operates, we recommend referring to the Network Optix website and their VMS and camera application manuals. Below is a brief operational procedure, for detailed instructions please refer to the detailed descriptions below.

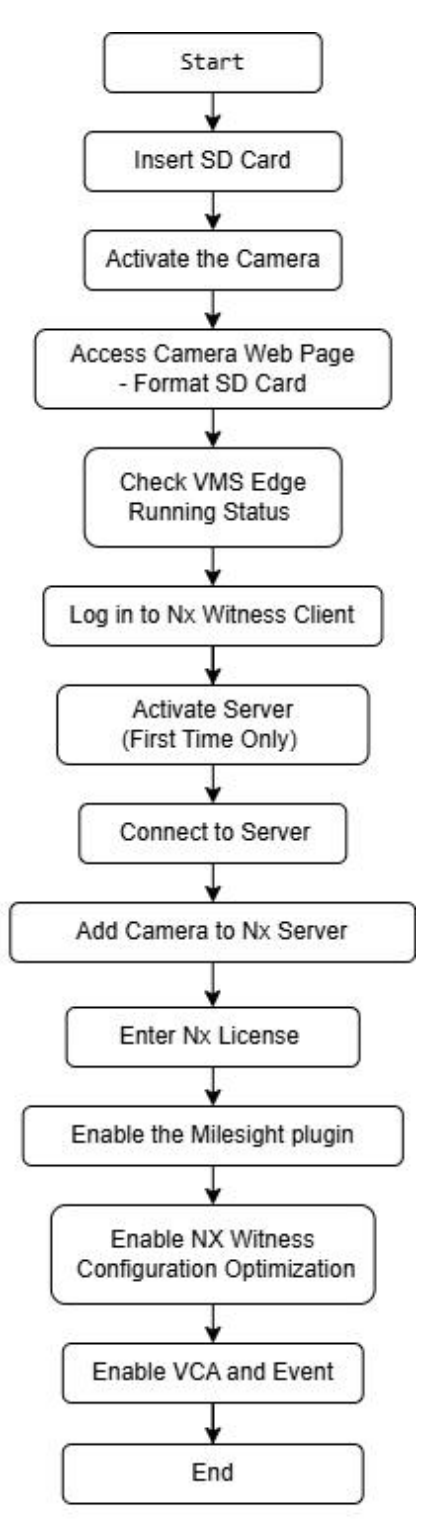

#### Note:

- 1. We recommend using Nx Witness Client version V6.0.1.
- 2. Make sure your operating system is Windows (Windows 10/11).

### 1. Camera Set Up

Step 1: Insert SD Card.

Milesight

Note: We strongly recommend using an SD card with a rating of no less than

A2. The following are some recommended SD card models:

| No. | Brand    | Model                        |
|-----|----------|------------------------------|
| 1   | Kingston | 512GB CANVAS Go! Plus A2 U3  |
| 2   | Kingston | 1TB CANVAS Go! Plus A2 U3    |
| 3   | Lexar    | 512GB SILVER Plus A2 U3 V30  |
| 4   | Lexar    | 1TB SILVER Plus A2 U3 V30    |
| 5   | Samsung  | 512GB PRO Plus A2 U3 V30     |
| 6   | Samsung  | 1TB PRO Plus A2 U3 V30       |
| 7   | Samsung  | 512GB Pro Ultimate A2 U3 V30 |

Step 2: Activate the Camera.

Please activate the camera and set the password according to the manual. For

detailed instructions, refer to the manual:

https://www.milesight.com/support/download/document-center/ipc-series/nd

aa/en/user-manual/assigning-an-ip-address.html

Step 3: Access Camera Web Page.

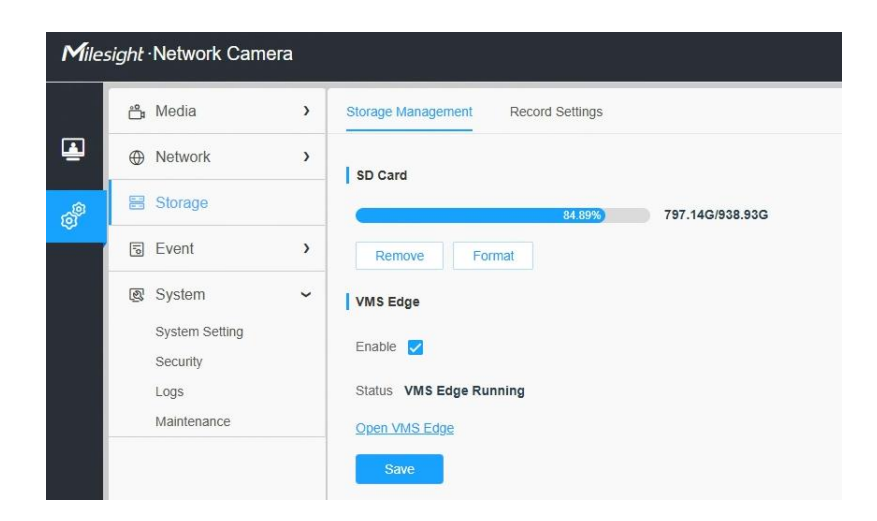

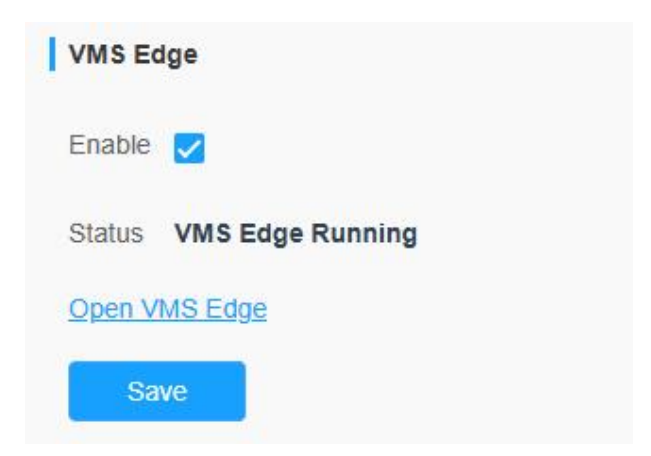

Navigate to Settings - Storage - Storage Management. Please ensure that you insert and format the SD card. After enabling VMS Edge, the status will change to 'VMS Edge Running', indicating that the Nx Server is enabled. Note: By default, 10% of the SD card space in the Nx server is reserved.

## 2. Nx Witness Set Up

Step 1: Activate Server(First Time Only).

- Initialize Nx Witness.

Milesight

- Set custom username and password.

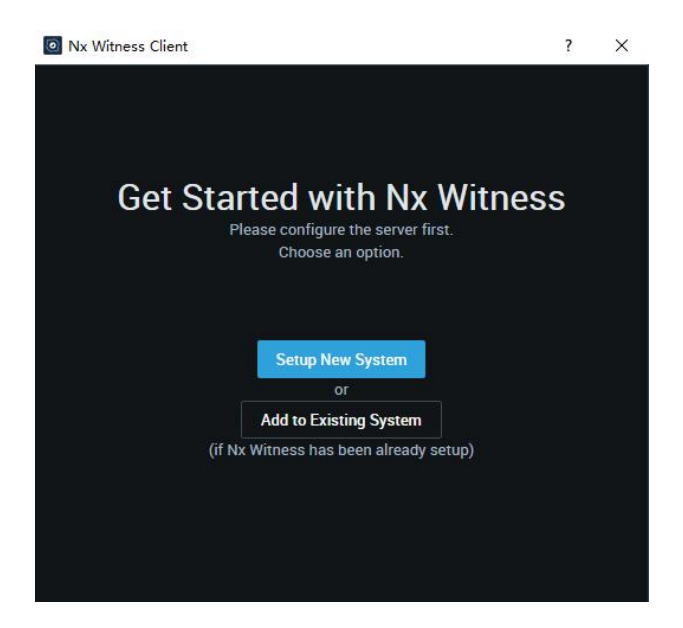

Step 2: Log in to Nx Witness Client.

#### Note:

- 1. We recommend using Nx Witness Client version V6.0.1.
- 2. For instructions on how to initialize and log in to the Nx Witness Client,

please refer to the Nx Witness manual:

https://resources.vmsproxy.com/nx 6.0 help/logging in to a system.html

# 3. Connect to the server

Step 1: Connect to Server.

- Enter camera IP
- Port: 7001

Milesight

| =                  |          |                 |       |          |             | ⊖ - ? <u>-</u> ∂ | × |
|--------------------|----------|-----------------|-------|----------|-------------|------------------|---|
|                    |          |                 |       |          |             |                  |   |
|                    |          | <b>F</b>        |       |          |             |                  |   |
|                    |          | U U             | 21    |          |             |                  |   |
|                    |          |                 |       |          |             |                  |   |
|                    |          |                 |       |          |             |                  |   |
| ·                  | Maxine : | Alex Local Test | IPCAM | Ryen     | SYSTEM      |                  |   |
| Log in to Nx Cloud |          |                 |       | 5.143800 | 5.1.1.37512 |                  |   |
| <b>E</b> •         |          |                 |       |          |             |                  |   |
| Connect to Server  |          |                 |       |          |             |                  |   |
|                    |          |                 |       |          |             |                  |   |
|                    |          |                 |       |          |             |                  |   |
|                    |          |                 |       |          |             |                  |   |
|                    |          |                 |       |          |             |                  |   |
|                    |          |                 |       |          |             |                  |   |
|                    |          |                 |       |          |             |                  |   |
|                    |          |                 |       |          |             |                  |   |
|                    |          |                 |       |          |             |                  |   |

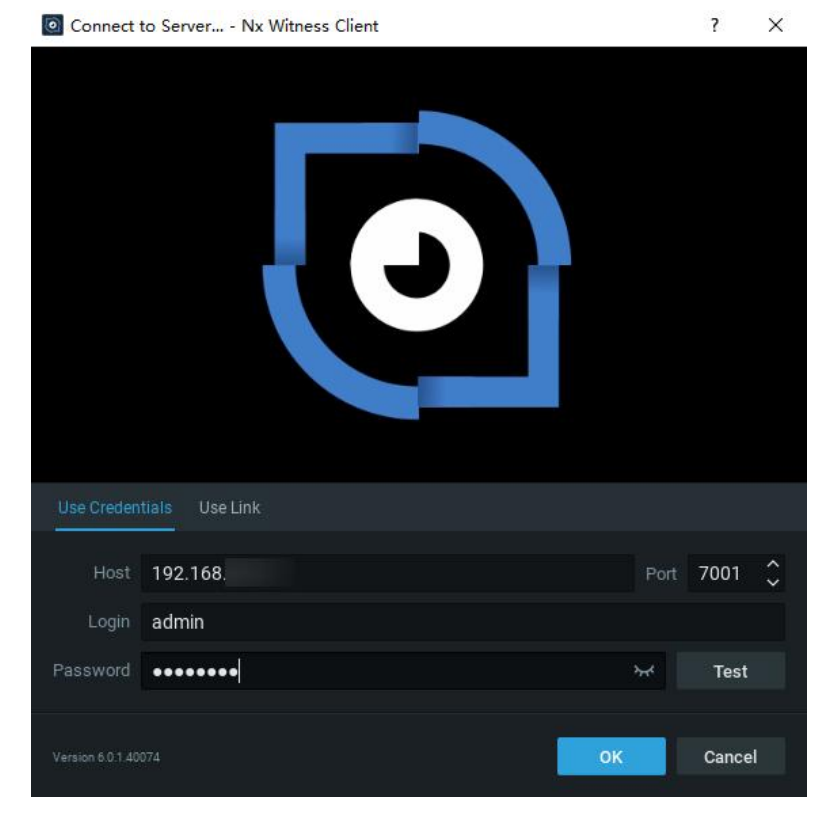

#### Step 2: Connect the Camera.

- Right-click the camera in the left panel.
- Click Camera Settings.
- Click Edit Credentials.
- Enter username and password.
- Click OK.

| C_<         Search         ▲         Antiferations         ▲         Antiferations         ▲         Antifera                                                                                                    |
|----------------------------------------------------------------------------------------------------|
|                                                                                                    |
| The Good Plane                                                                                                    |
| No service strategy of the service of the service strategy of the service strategy of the service stra |

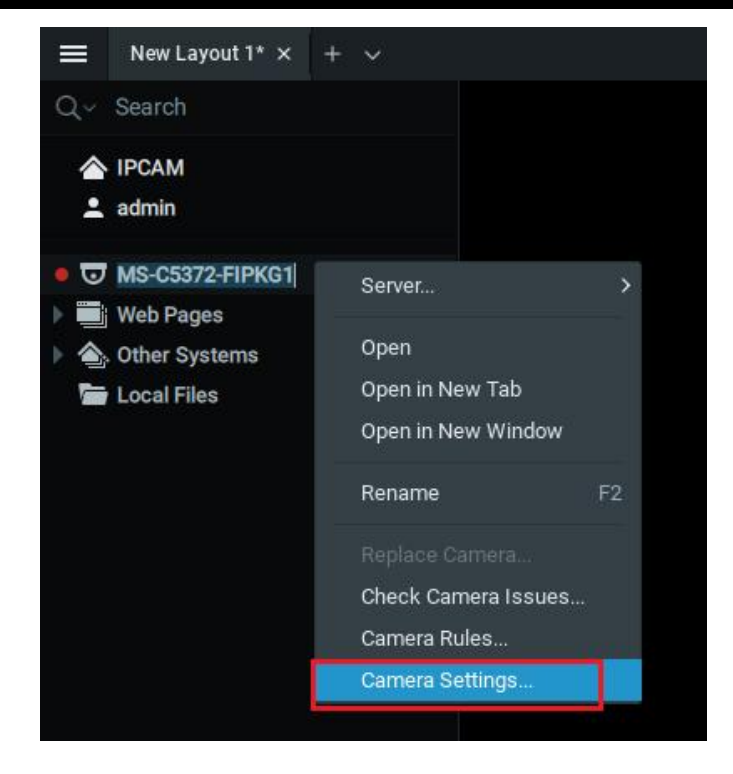

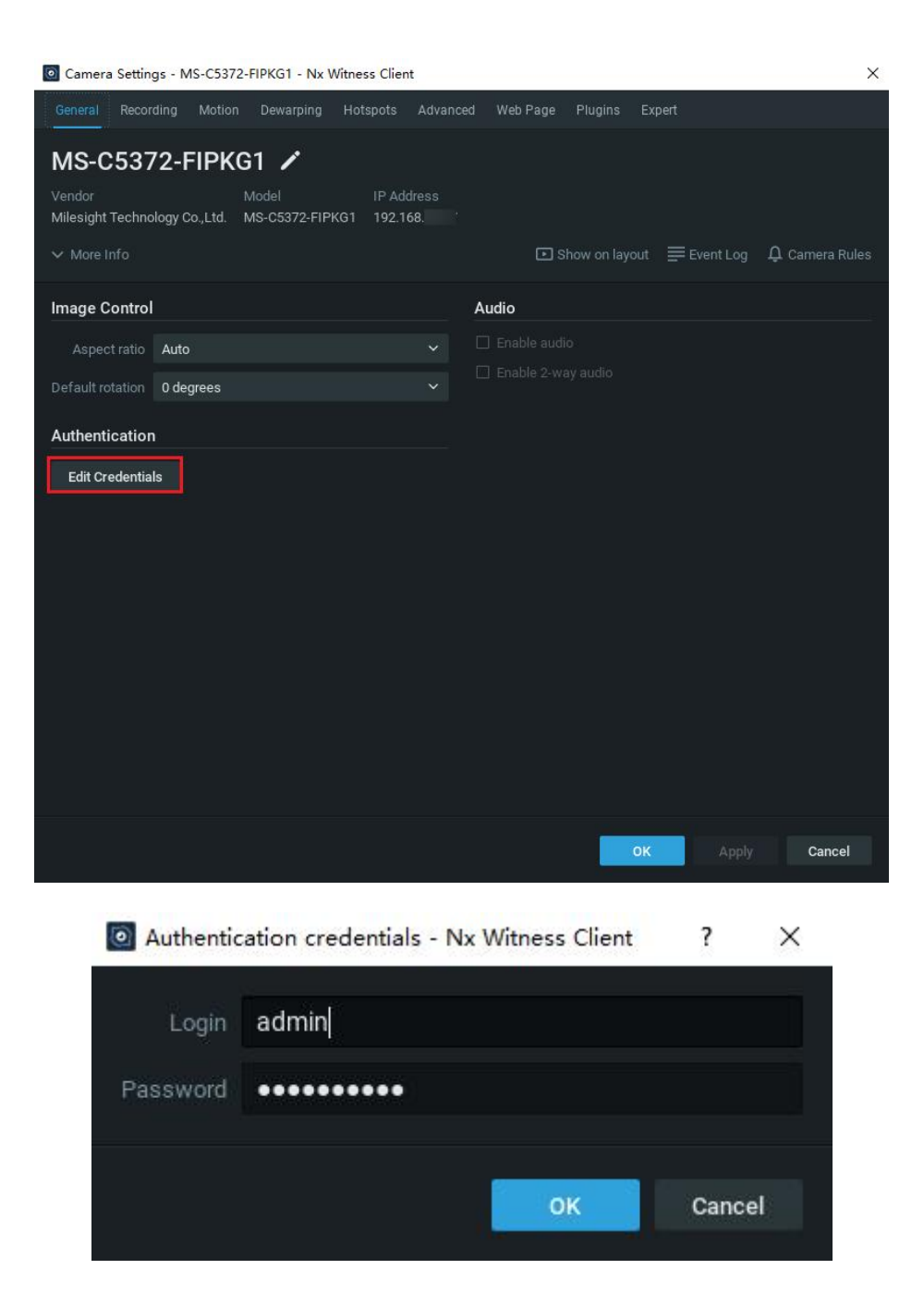

## 4. Enter Nx License

System Administration -> License: Enter the Nx License. For first-time use,

you can activate a free license.

|                                                                   |                                           |                                 | New Layout 1* ×                      | + ~      |                     |          |         |          |
|-------------------------------------------------------------------|-------------------------------------------|---------------------------------|--------------------------------------|----------|---------------------|----------|---------|----------|
|                                                                   |                                           | С                               | onnect to Another Ser                | ver 👋    | Ctrl+Shift+C        |          |         |          |
|                                                                   |                                           | D                               | isconnect from Serve                 | r 🦉      | Ctrl+Shift+D        |          |         |          |
|                                                                   |                                           | N                               | ew                                   |          | >                   |          |         |          |
|                                                                   |                                           | o                               | pen                                  |          | >                   |          |         |          |
|                                                                   |                                           | S                               | tart Screen Recording                |          | Alt+R               |          |         |          |
|                                                                   |                                           | S                               | ystem Administration                 |          | Ctrl+Alt+A          |          |         |          |
|                                                                   |                                           | U                               | ser Management                       |          |                     |          |         |          |
|                                                                   |                                           | L                               | ocal Settings                        |          |                     |          |         |          |
|                                                                   |                                           | A                               | udit Trail                           |          |                     |          |         |          |
|                                                                   |                                           | В                               | ookmark Log                          |          | Ctrl+B              |          |         |          |
|                                                                   |                                           | A<br>M                          | dd<br>Ierge Systems                  |          | >                   |          |         |          |
|                                                                   |                                           |                                 | hout                                 |          | C1                  |          |         |          |
|                                                                   |                                           | U                               | ser Manual                           |          | - U                 |          |         |          |
|                                                                   |                                           | S                               | ave Windows Configu                  | ration   |                     |          |         |          |
|                                                                   |                                           | E                               | kit                                  |          | Alt+F4              |          |         |          |
| Suctom Admin                                                      | istration - Ny Wit                        | more Clie                       | at                                   |          |                     |          |         |          |
| Our and Harry                                                     | Managament II                             | ndates                          | Licenses Email Security              | Ne Olar  |                     | Routing  | Plugins | Advanced |
| General User                                                      | Management 0                              | puttes                          |                                      | INX CIOU | id Time Sync        |          |         |          |
| New License                                                       | Management 0                              | punco                           |                                      | NX CIOU  | la Time Sync        |          |         |          |
| New License                                                       | management o                              | ation                           |                                      | NX CIOU  | a Time Sync         |          |         |          |
| New License                                                       | management o                              | ation                           |                                      | NX CIOU  | a imesync           |          |         |          |
| New License                                                       | Management 0                              | ation<br><sup>-</sup><br>icense |                                      | NX CIOU  | a imesync           |          |         |          |
| New License                                                       | Management 0                              | ation<br><sup>-</sup><br>icense |                                      | NX CIOU  | a Time Sync         |          |         |          |
| New License                                                       | Management 0                              | ation                           |                                      | NX CIOU  | a Time sync         |          |         |          |
| New License                                                       | Management 0                              | ation                           |                                      | NX LIQU  | a Time sync         |          |         |          |
| New License<br>Internet Activatio                                 | Management 0                              | ation                           |                                      | NX CIOL  | a Time sync         |          |         |          |
| New License                                                       | Management 0                              | ation                           |                                      |          | a Time Sync         |          |         |          |
| New License<br>Internet Activatio                                 | Management 0                              | ation                           |                                      |          | a Time sync         |          |         |          |
| New License<br>Internet Activatio                                 | Manual Activ                              | ation                           |                                      |          | a Time Sync         |          |         |          |
| New License<br>Internet Activatio                                 | Manual Activ                              | ation                           |                                      |          | a imesync           |          |         |          |
| New License<br>Internet Activatio                                 | Manual Activ Manual Activ Activate Free I | ation<br><sup>-</sup>           |                                      |          | a Time sync         |          |         |          |
| New License<br>Internet Activatio                                 | Manual Activ                              | ation<br><sup>-</sup><br>icense |                                      |          | a imesync           |          |         |          |
| New License<br>Internet Activatio                                 | Manual Activ Manual Activ Activate Free I | ation<br><sup>-</sup>           |                                      |          | a Time sync         |          |         |          |
| Senteral User<br>New License<br>Internet Activatio<br>License Key | n Manual Activ                            | ation<br><br>.icense            | -<br>-<br>talled. Please activate yo | IT COMME | a intesync          |          |         |          |
| You do not                                                        | management o                              | ation<br>.icense                |                                      | ur comme | rcial or trial lice | l) Paste |         |          |

Milesight

## 5. Enable the Milesight plugin

Right-click on the camera, select Camera Settings -> Plugins -> Milesight plugin, and then click to enable the Milesight plugin.

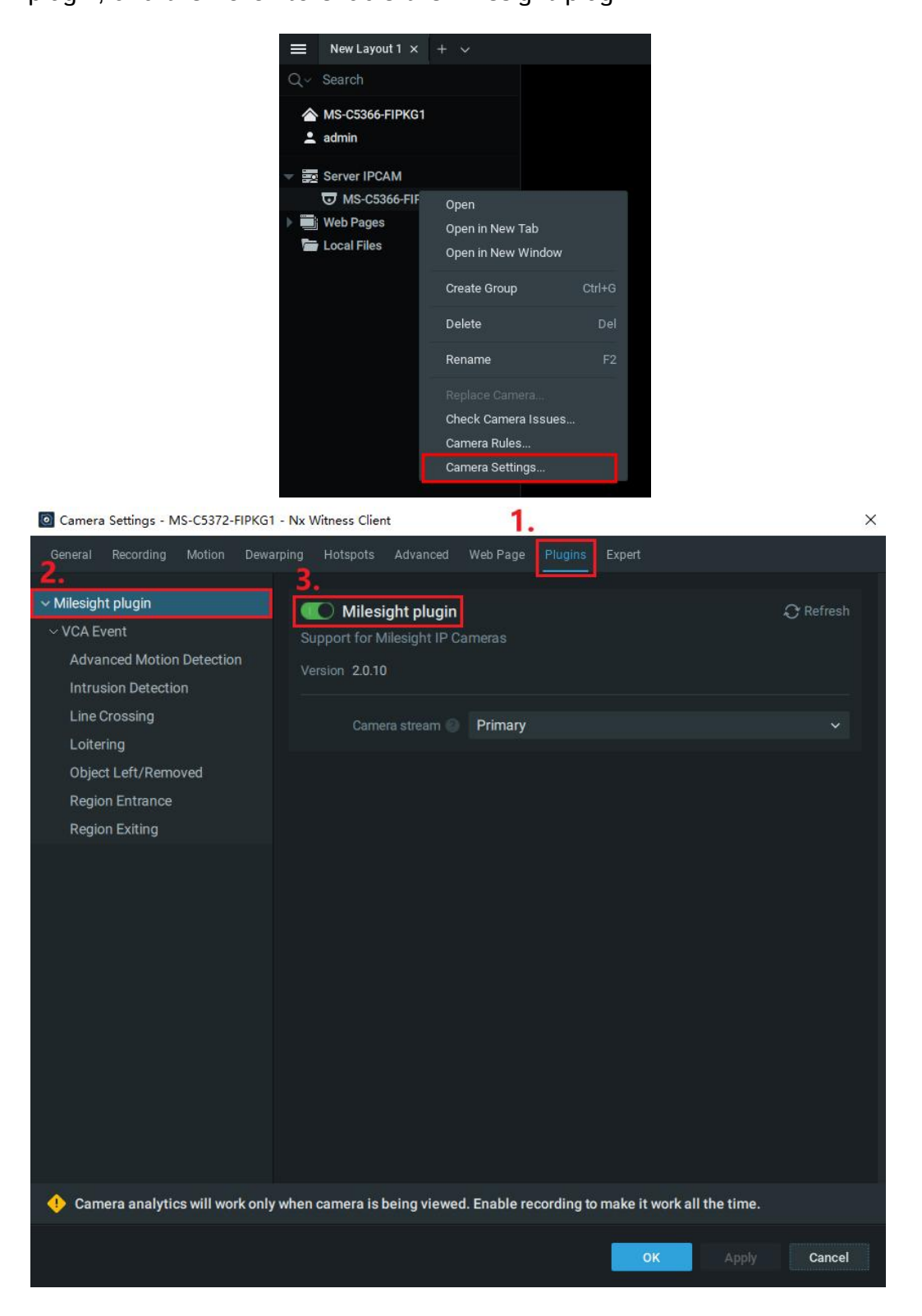

Milesight

# 6. Enable VMS Edge Configuration Optimize

| ser Name      | admin                                |
|---------------|--------------------------------------|
| Password      | ······ (0)                           |
| Auto-Optimize |                                      |
| Status        | VMS Edge configuration was optimized |

Next, enable VMS Edge Configuration Optimize. Enter the NX Server

username and password, then click Optimize. If the status displays "VMS Edge configuration was optimized," the optimization was successful.

**Note:** This step primarily optimizes SD card storage for optimal performance.

Please ensure it is enabled, as failure to do so may result in storage errors.

#### 7. Manage Camera Analytics Event

The supported event types include Basic Motion Detection, Audio Alarm, External Input, Intrusion Detection, Region Entrance, Region Exiting, Advanced Motion Detection, Tamper Detection, Line Crossing, Loitering, Object Left, and Object Removed. Below is an example using " Advanced Motion Detection ":

Step 1: In the Camera Web

- Enable the Event: First, enable the event on the network camera. Access the

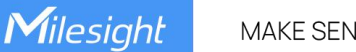

camera's web interface and navigate to **Settings -> VCA Event -> Advanced** Motion Detection.

- **Configure Settings:** Ensure that the detection is enabled and all relevant settings, including detection region, time threshold, sensitivity, schedule, and other parameters, are properly configured.

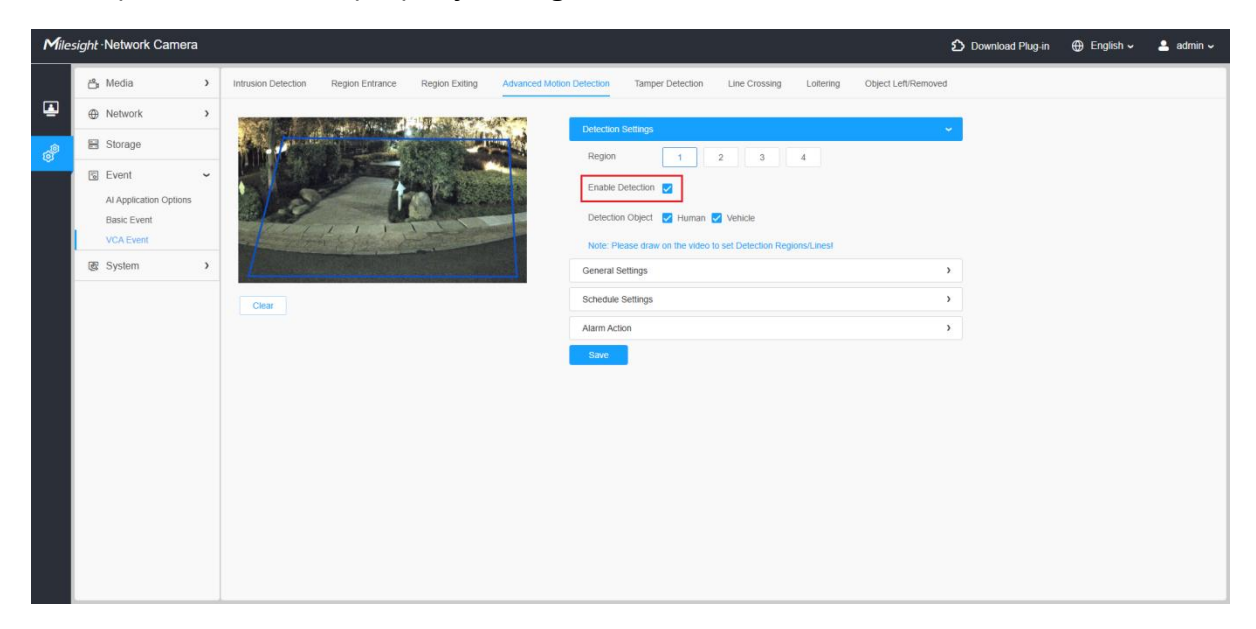

Step 2: On Nx Witness Client

- Go to Camera Rules setting.

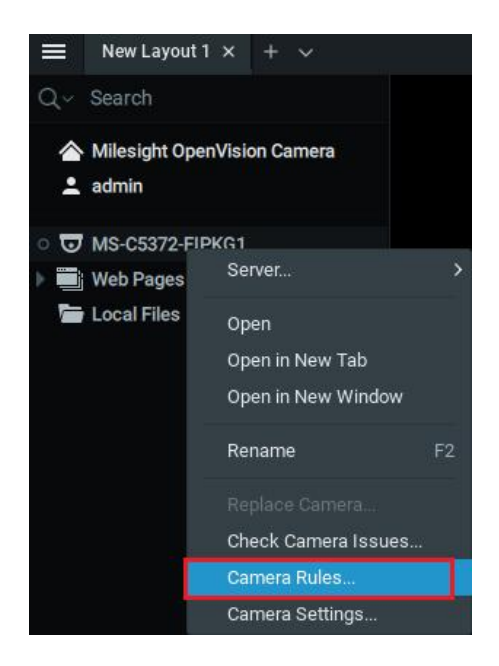

- Choose " Analytics Event " as the event.

- In Event Type, choose " Advanced Motion Detection "

| Event Rule | es - Nx Witness C  | lient                      |          |                    |                                  |           |                 | - 0   | ×   |
|------------|--------------------|----------------------------|----------|--------------------|----------------------------------|-----------|-----------------|-------|-----|
| ୍ e80a     | 950b-ed06-cb12     | -e5c5-ead0aea621f5         |          |                    | ×                                | < + Add   | — Delete        |       | .og |
| # On       | n Event            | Source                     | -> Actie | 'n                 | Target                           | Inte      | erval of Action |       |     |
|            | On Analytic        | s Event start 🛛 🐨 MS-C5372 | Shov     | desktop notificati | ion 🛛 🔍 Administrators, Power    | Users Eve | ry 1 minute     |       |     |
|            |                    |                            |          |                    |                                  |           |                 |       |     |
|            |                    |                            |          |                    |                                  |           |                 |       |     |
|            |                    |                            |          |                    |                                  |           |                 |       |     |
|            |                    |                            |          |                    |                                  |           |                 |       |     |
|            |                    |                            |          |                    |                                  |           |                 |       |     |
|            |                    |                            |          |                    |                                  |           |                 |       |     |
|            |                    |                            |          |                    |                                  |           |                 |       |     |
|            |                    |                            |          |                    |                                  |           |                 |       |     |
|            |                    |                            |          |                    |                                  |           |                 |       |     |
| When       | Analytics Event    |                            | ∽ Sta    | ts Y               | Do Show desktop notificatio      | on        |                 |       |     |
|            | ☑ MS-C5372-        | FIPKG1                     |          |                    | Interval of action : No more th  |           | 🗘 Min           |       |     |
| Event Typ  | oe: 🕖              | Advanced Motion Detection  |          |                    | to 🛛 🖳 Administrators, Power Use | ers       |                 |       |     |
|            | :ontains: 🔞        | Advanced Motion Detection  |          |                    | Force Acknowledgment             |           |                 |       |     |
|            |                    | Audio Alarm                |          |                    |                                  |           |                 |       |     |
|            |                    | Basic Motion Detection     |          |                    |                                  |           |                 |       |     |
| 🔛 Sch      | nedule             | Intrusion Detection        |          |                    |                                  |           |                 |       |     |
|            |                    | Line Crossing              |          |                    |                                  |           |                 |       |     |
|            |                    |                            |          |                    |                                  |           |                 |       |     |
|            |                    |                            |          |                    |                                  |           |                 |       |     |
| Restore /  | All Rules to Defau |                            |          |                    |                                  |           | ok App          | 0     |     |
|            |                    |                            |          |                    |                                  |           | ADDI            | v can | cel |

- Assign action to it, in below example, " Show desktop notification " is

selected.

| Eve | ent Rules | - Nx Witness   | Client          |               |          |            |          |         |                                |       |       |                 | _       | ×   |
|-----|-----------|----------------|-----------------|---------------|----------|------------|----------|---------|--------------------------------|-------|-------|-----------------|---------|-----|
|     | e80a      |                |                 |               |          |            |          |         |                                | 8     | + Add | — Delete        | ≡ Event | Log |
| #   | On        | Event          |                 | Source        | Action   |            |          |         | Target                         |       | Inte  | erval of Action |         |     |
|     |           | On Analyti     | cs Event start  | 😈 MS-C5372    | Show des | sktop noti | ificatio | on .    | 🙁 Administrators, Power U      | lsers | Eve   | ry 1 minute     |         |     |
|     |           |                |                 |               |          |            |          |         |                                |       |       |                 |         |     |
|     |           |                |                 |               |          |            |          |         |                                |       |       |                 |         |     |
|     |           |                |                 |               |          |            |          |         |                                |       |       |                 |         |     |
|     | When .    | Analytics Even | t               |               | Starts   |            |          | Do      | Show desktop notification      |       |       |                 |         |     |
|     | At        | MS-C5372       | -FIPKG1         |               |          |            |          | 🗹 Inte  | Camera output                  |       |       |                 |         |     |
|     |           |                | Advanced Motion | Detection     |          |            |          | • 🔍     | Camera recording               |       |       |                 |         |     |
|     |           |                |                 | ated by space |          |            |          | □ Force | Do HTTP(S) request             |       |       |                 |         |     |
| De  |           |                | Keywords separ  | ated by space |          |            |          |         | Execute PTZ preset             |       |       |                 |         |     |
| G   | il Schor  | tulo           |                 |               |          |            |          |         | Play sound                     |       |       |                 |         |     |
|     | iij Schet | Juie           |                 |               |          |            |          |         | Repeat sound                   |       |       |                 |         |     |
|     |           |                |                 |               |          |            |          |         | Send email                     |       |       |                 |         |     |
|     |           |                |                 |               |          |            |          |         | Show desktop notification      | 1     |       |                 |         |     |
| Re  | store All | Rules to Defa  | ılt             |               |          |            |          |         | Show text overlay              |       |       |                 |         |     |
|     |           |                |                 |               |          |            |          |         | Speak                          |       |       |                 |         |     |
|     |           |                |                 |               |          |            |          |         | Write to log                   |       |       |                 |         |     |
|     |           |                |                 |               |          |            |          |         | Exit fullscreen<br>Open lavout |       |       |                 |         |     |
|     |           |                |                 |               |          |            |          |         | Set to fullscreen              |       |       |                 |         |     |
|     |           |                |                 |               |          |            |          |         | Show on Alarm Layout           |       |       |                 |         |     |
|     |           |                |                 |               | <br>_    | E          | 1        | D       |                                |       |       | _               |         |     |